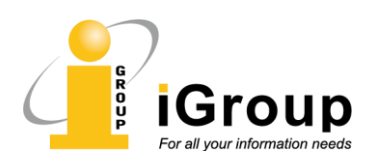

## ACS | 数据库 Shibboleth 远程访问指南和常见问题

Shibboleth 是 Internet2 为教育和科研机构设计的一个单点登录系统,满足授权用户跨站点访问数据库的需求。

Shibboleth 系统由三个组件构成,分别是 IdP (授权身份提供方,即授权用户的机构)、SP (服务提供 方,即数据库商)和 DS (发现服务,在单个机构有多个 IdP 的情况下才需安装)。

2020 年, ACS Publications 数据库加入了 CARSI (Cernet 统一认证与资源共享基础设施联盟)和 CST (科技云),开始向这两个联盟的成员单位提供 Shibboleth 远程访问认证服务。以下为两种使用方法:

## 1. 首页登陆

Step 1 - 打开浏览器, 输入 ACS Publications 数据库网址 <u>https://pubs.acs.org</u>;

Step 2 – 点击数据库首页右上角的 Find my institution;

Step 3 - 点击右侧的 CARSI Federation,展开成员机构名单;

Step 4 – 找到自己所在机构的名称,点击进入认证页面;

Step 5 – 用机构用户名登陆后,即可在家访问 ACS Publications 数据库的全文。

\* 中科院用户请点击 Chinese - CSTCloud ID 直接进入中国科技网登陆。

|                                                                  | Find my ins                                                                                                    | stitution  |
|------------------------------------------------------------------|----------------------------------------------------------------------------------------------------|------------|
| ACS Publications                                                 | 🖹 My Activity 🧾 Public                                                                                                    | ations     |
| M<br>1,300,000 Research Articles                                 | Ost Trusted. Most Cited. Most Read.<br>Search publications / articles / authors / dois / keywords / etc<br>100,000 News Stories<br>35,000 Book Chapters<br>1,000 References & Standards | n. Chem. i |
|                                                                  |                                                                                                    |            |
| Search for your Institution                                      | Find Institution via Federation                                                                                                    |            |
| Search for your Institution Search By University or Organization | Find Institution via Federation     ACOnet Identity Federation (Austria)                                                                                                    |            |
| Search for your Institution Search By University or Organization | ACOnet Identity Federation (Austria)     CARSI Federation                                                                                                    |            |
| Search for your Institution Search By University or Organization | <ul> <li>Find Institution via Federation</li> <li>ACOnet Identity Federation (Austria)</li> <li>CARSI Federation</li> <li>Chinese - CSTCloud ID (CAoS)</li> </ul>                       |            |

î

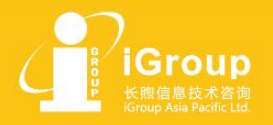

上海・北京・广州・西安・重庆 Email: info@igroup.com.cn Website: www.igroup.com.cn

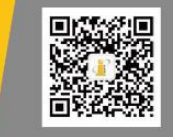

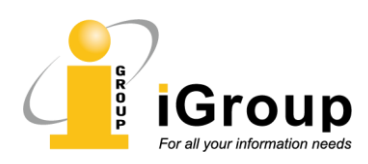

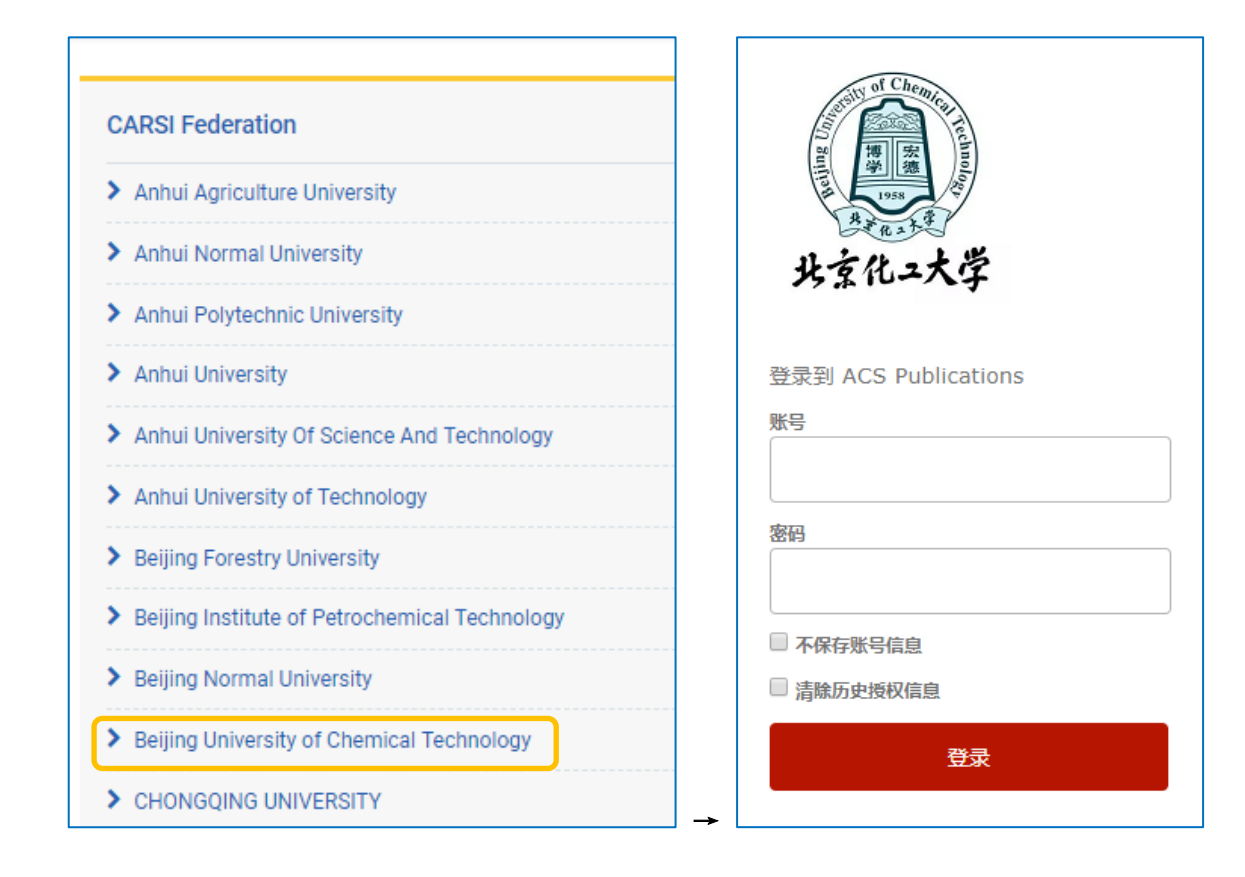

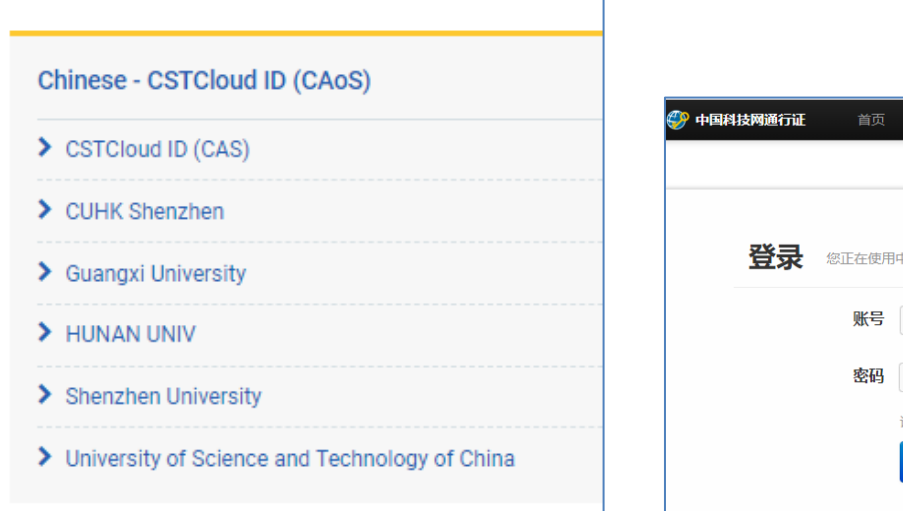

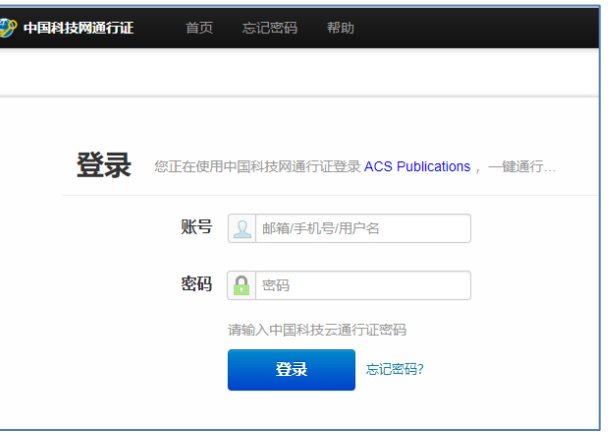

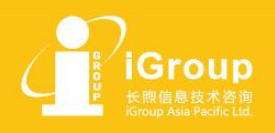

上海・北京・广州・西安・重庆 Email: info@igroup.com.cn Website: www.igroup.com.cn

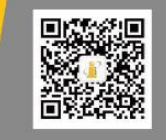

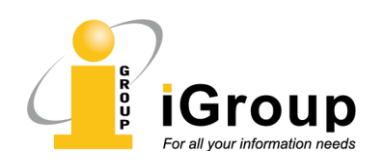

## 2. 全文页登陆

Step 1 - 进入某篇文章的网页版,例如 <u>https://pubs.acs.org/doi/10.1021/jacs.9b09170</u>

**Step 2**- 点击摘要上方的 Read Online 按钮;

```
Step 3 – 此时出现 Access Through Your Institution 按钮(如果您之前登陆过一次,则按钮上出现
```

Access Through XX University);

Step 4 - 点击该按钮,进入成员机构名单,或直接进入您所在机构的认证页面;

Step 5 – 用机构用户名登陆后,页面将跳转至该文章的全文页。

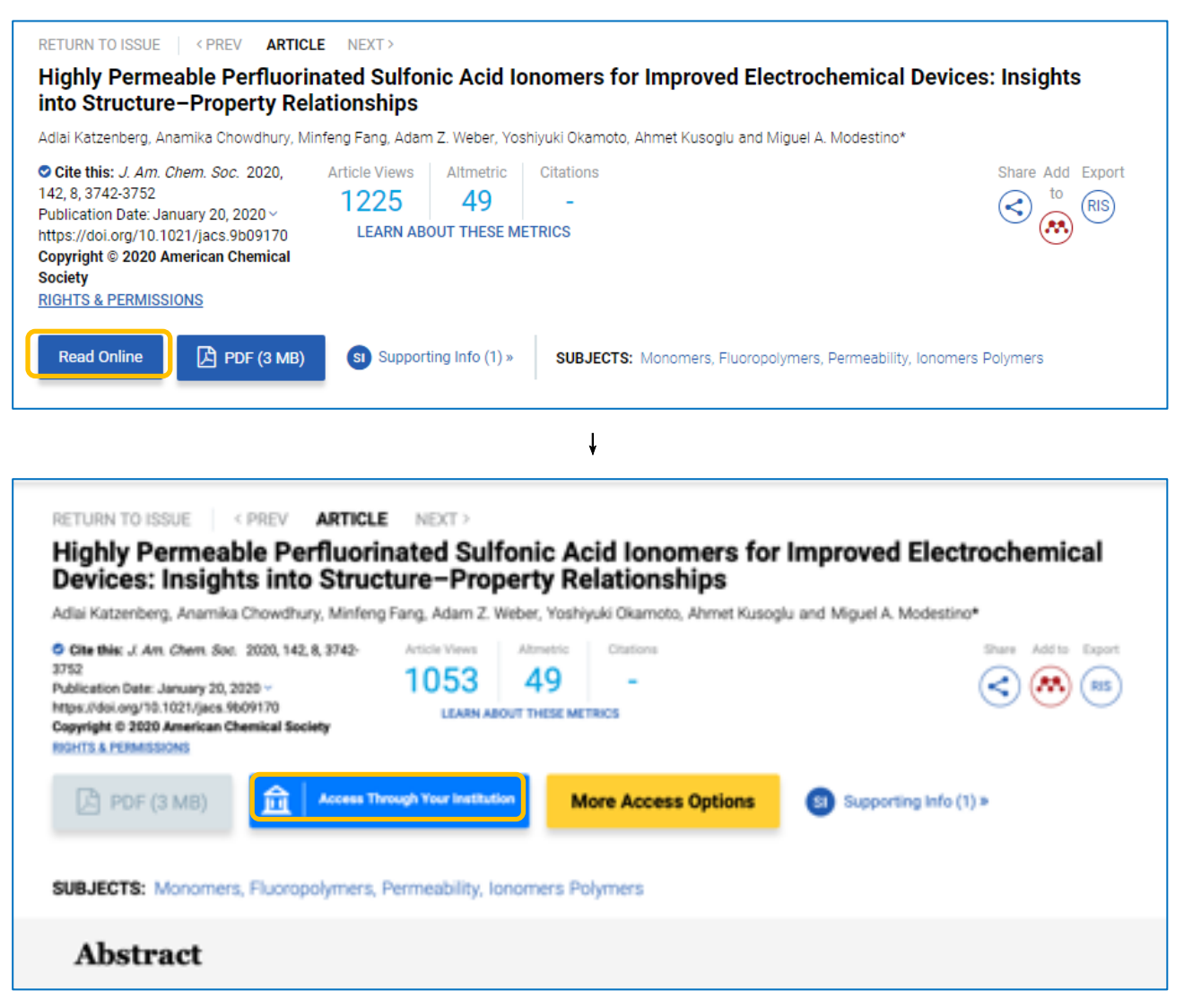

Ť

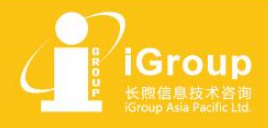

上海・北京・广州・西安 ・重庆 Email: info@igroup.com.cn Website: www.igroup.com.cn

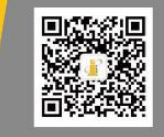

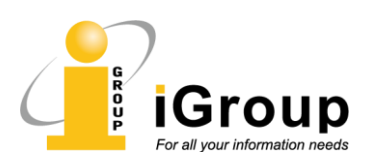

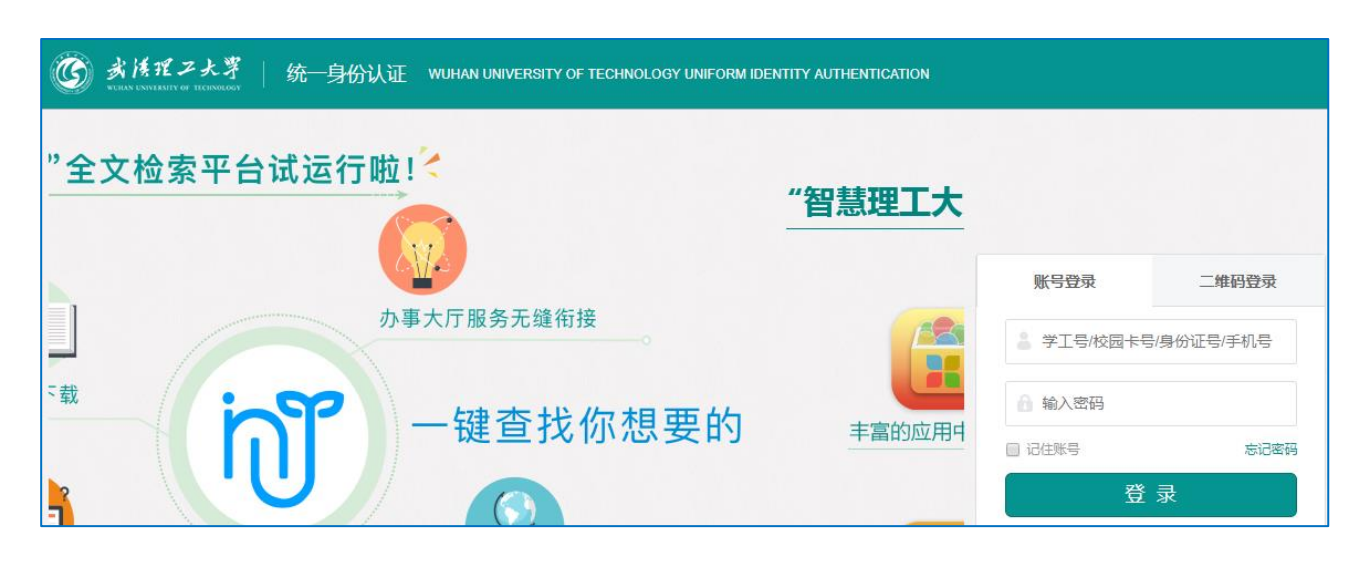

## 3. 常见问题

Q1- 我的机构最近刚申请加入 CARSI/CST, 接下来怎么做呢?

请将您的机构名称和 IdP 地址发给 iGroup 客服(<u>service@igroup.com.cn</u>),我们会在 CARSI 通过您的 机构之后请 ACS Publications 数据库加入相应的成员机构列表。

Q2 - 可否提供 CARSI 的 WAYFless 地址? WAYFless 的地址格式为 https://pubs.acs.org/action/ssostart?idp=https%3A%2F%2Fidp.xxx.edu.cn%2Fidp%2Fshibboleth&redirectUri =%2Faction%2Fssostart 您只需将标蓝处换成您机构的 IdP 地址即可。

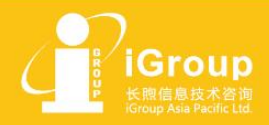

上海・北京・广州・西安・重庆 Email: info@igroup.com.cn Website: www.igroup.com.cn

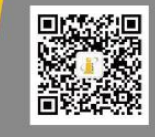